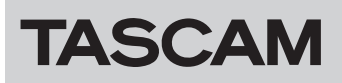

# ファームウェアバージョンの確認方法

ファームウェアのアップデート作業前に、現在お使いのTASCAM CA-XLR2dのファームウェアのバージョンを確認します。

### 準備する

- ファームウェアアップデートを行う際は、カメラから取り外して行ってください。
- 本体に接続されているケーブルを全て抜いてください。

#### 注意

#### Windows の場合

ファームウェアアップデートを行うパソコンの環境は、Windows 10以降で、使用してください。

## ファームウェアアップデーターをダウンロードする

#### Windows の場合

- 1. TASCAMのウェブサイト (https://tascam.jp/jp/) から、 Windows 用のファームウェアアップデーター (zipファイル) をダウンロードし、ご使用のパソコンに保存してください。
- **2.** 保存したzipファイルをデスクトップなどに解凍すると、アップデーターの実行ファイル(exeファイル)が生成されます。

#### Mac の場合

TASCAM のウェブサイト(https://tascam.jp/jp/)から、Mac 用のファームウェアアップデーター(zipファイル)をダウンロー ドし、ご使用のパソコンに保存してください。

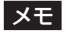

ご使用の環境により、ダウンロードしたzipファイルが解凍され ていない場合があります。その場合は、zipファイルを解凍して からディスクイメージファイルを取得してください。

## 接続する

本機とパソコンをUSBケーブルで接続します。

● 接続後、本機のPOWER SUPPLYインジケーター「 ▲ 」および「 ▲ 」の両LEDが、点灯することを確認してください。

#### メモ

本機のUSBポートは、ファームウェアのアップデート専用端子 になります。パソコン側のUSBポートからバスパワーでファー ムウェアアップデートに必要な電源が、本機に供給されます。

## ファームウェアバージョンを確認する

#### Windows の場合

 解凍したフォルダー内にある「ca-xlr2d\_firmware.exe」を ダブルクリックして、アップデーターを起動します。

### 注意

「ca-xlr2d\_firmware.exe」は、解凍したフォルダー内に置いた 状態で起動してください。

2. アップデーター画面の「Firmware Update」ボタンをクリックします。

| 🦣 ca-xlı | 2d_firmware   | -           |    | × |
|----------|---------------|-------------|----|---|
| Help     |               |             |    |   |
|          | CA-XLR2d Firm | ware Update | er |   |
|          | To 1.00, ł    | ouild 20    |    |   |
|          |               |             |    |   |
|          |               |             | 0% |   |
|          |               |             |    |   |
|          | Firmware      | Update      |    |   |
|          |               |             |    |   |

3. 「From」に現在のファームウェアバージョン、「To」にアップ デートするファームウェアバージョンが表示されます。

| an Firmv   | vare Update X                                   |
|------------|-------------------------------------------------|
| $\bigcirc$ | Fimware Update                                  |
|            | From:<br>product:CA-XLR2d, version:III , build: |
|            | To:<br>product:CA-XLR2d, version: 🎩 🗟, build: 🐂 |
|            | Are you sure?                                   |
|            | OK Cancel                                       |

4. 「Cancel」ボタンをクリックして、確認画面を閉じます。

## Mac の場合

 先程ダウンロードしたディスクイメージファイルをダブルク リックします。

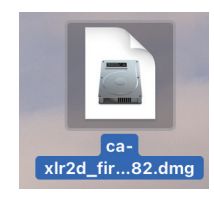

 下記のアプリケーションをダブルクリックし、ファームウェア アップデーターを起動します。

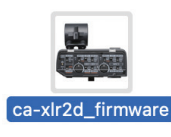

3. アップデーター画面の「Firmware Update」ボタンをクリックします。

| CA-XLR2d Firmware Updater<br>To 1.00,build 82 | ca-xir2d_firmware         |
|-----------------------------------------------|---------------------------|
| To 1.00, build 82                             | CA-XLR2d Firmware Updater |
| Firmuna Undate                                | To 1.00,build 82          |
| Firmuna Undete                                |                           |
| Firmware Lindete                              |                           |
|                                               | Circuit and the data      |
| Firmware Opdate                               | Firmware Opdate           |
|                                               |                           |

**4.** 「From」に現在のファームウェアバージョン、「To」にアップ デートするファームウェアバージョンが表示されます。

| Fimware Update                                    |
|---------------------------------------------------|
| From:<br>product:CA-XLR2d,version:1 (IIP,build:0) |
| To:<br>product:CA-XLR2d,version:1.UU,build:82     |
| Are you sure?                                     |
| Cancel OK                                         |
|                                                   |

5. 「Cancel」ボタンをクリックして、確認画面を閉じます。

# ファームウェアのアップデート手順

## メモ

CA-XLR2dのアップデーターには、シューマウントアダプター用のアップデーターも含まれる場合があります。

リリースノートの更新内容を確認していただき、更新が必要なシューマウントアダプターをお持ちの場合は、対象となるシューマウントア ダプターを本体に装着した上で、アップデートを行ってください。

更新が必要なアダプターを複数お持ちの場合は、それぞれのシューマウントアダプターを本体に装着し、アップデートしてください。

アップデート手順は、4ページ「ファームウェアをアップデートする」を参照してください。また、本体ファームウエアのアップデートは、 お使いになっているシューマウントアダプターに関わらず、必ず実施してください。

## 準備する

● ファームウェアアップデートを行う際は、カメラから取り外して行ってください。

●本体に接続されているケーブルを全て抜いてください。

## 注意

#### Windows の場合

ファームウェアアップデートを行うパソコンの環境は、Windows 10以降で、使用してください。

## ファームウェアアップデーターをダウンロードする

#### Windows の場合

- 1. TASCAMのウェブサイト (https://tascam.jp/jp/) から、 Windows 用のファームウェアアップデーター (zipファイル) をダウンロードし、ご使用のパソコンに保存してください。
- **2.** 保存したzipファイルをデスクトップなどに解凍すると、アッ プデーターの実行ファイル(exeファイル)が生成されます。

#### Mac の場合

TASCAM のウェブサイト (https://tascam.jp/jp/) から、Mac 用のファームウェアアップデーター (zipファイル) をダウンロー ドし、ご使用のパソコンに保存してください。

#### メモ

ご使用の環境により、ダウンロードしたzipファイルが解凍されていない場合があります。その場合は、zipファイルを解凍してからディスクイメージファイルを取得してください。

# 接続する

- シューマウントアダプター(CA-AK1-C / CA-AK1-F)をお 持ちの場合は、本体に取り付けてファームウェアアップデート を実行してください。
  - 本機にシューマウントアダプター(CA-AK1-C / CA-AK1-F)を取り付けた状態で、ファームウェアアップデートを実行するとシューマウントアダプターのファームウェアも同時にアップデートが実行されます。

#### メモ

コールドシューマウントアダプター (CA-AK1-AN) には、ファー ムウェアが実装されていません。よって、本体に取り付けてい てもシューマウントアダプターのファームウエアアップデート は実行されません。

- 2. 本機とパソコンをUSB ケーブルで接続します。

#### メモ

本機のUSBポートは、ファームウェアのアップデート専用端子 になります。パソコン側のUSBポートからバスパワーでファー ムウェアアップデートに必要な電源が、本機に供給されます。

# TASCAM

# ファームウェアをアップデートする

#### Windows の場合

 解凍したフォルダー内にある「ca-xlr2d\_firmware.exe」を ダブルクリックして、アップデーターを起動します。

## 注意

「ca-xlr2d\_firmware.exe」は、解凍したフォルダー内に置いた 状態で起動してください。

2. アップデーター画面の「Firmware Update」ボタンをクリックします。

| da ca-xl | r2d_firmware                | -                        |    | × |
|----------|-----------------------------|--------------------------|----|---|
| Help     |                             |                          |    |   |
|          | CA-XLR2d Firm<br>To 1.00, I | nware Update<br>build 20 | r  |   |
|          |                             |                          | 0% |   |
|          | Firmware                    | Update                   |    |   |
|          |                             |                          |    |   |
|          |                             |                          |    |   |

3. 「From」に現在のファームウェアバージョン、「To」にアップ デートするファームウェアバージョンが表示されます。

| irmv Firmv | vare Update X                                    |
|------------|--------------------------------------------------|
| $\bigcirc$ | Fimware Update                                   |
|            | From:<br>product:CA-XLR2d, version:III ; build:" |
|            | To:<br>product:CA-XLR2d, version: 🌆 🗟, build: 🐂  |
|            | Are you sure?                                    |
|            | OK Cancel                                        |

#### メモ

アップデーターに表示されている「現在のファームウェアバー ジョン」より、「アップデートするファームウェアバージョン」が、 古い場合はアップデートができません。その場合、下記の画面 が表示されますので、「OK」ボタンをクリックした後、右上の 図 ボタンをクリックして画面を閉じてください。

| e- ca-xlr2d_firmware - >                      | < |
|-----------------------------------------------|---|
| Help                                          |   |
| Error X<br>Cannot downgrade from Line to Line |   |
| ОК                                            |   |
| Firmware Update                               |   |
|                                               |   |
|                                               |   |

**4.** アップデート実行の確認画面の「OK」ボタンをクリックする とファームウェアアップデートが始まります。

| aca-xlr2d_fir | mware       | -        |     | × |
|---------------|-------------|----------|-----|---|
| Help          |             |          |     |   |
|               | Sending and | Updating |     |   |
|               |             |          | 16% |   |
|               | Updati      | 1g       |     |   |
|               |             |          |     |   |

# 注意

アップデート中はUSBケーブルを抜いたり、パソコンの電源を 切らないでください。ファームウェアが壊れて、アップデート も通常の動作もできなくなる可能性があります。

 本機にシューマウントアダプター(CA-AK1-C / CA-AK1-F)を取り付けていた場合、本体ファームウェアのアップ デート完了後、自動的にシューマウントアダプターのファーム ウェアアップデートが実行されます。

| aca-xlr2d_firmware |                         | -        |     | Х |
|--------------------|-------------------------|----------|-----|---|
| Help               |                         |          |     |   |
| Updatin            | g C adaptor<br>to 10100 | firmware |     |   |
|                    |                         |          | 21% |   |
|                    | Updating                |          |     |   |
|                    |                         |          |     |   |
|                    |                         |          |     |   |

 シューマウントアダプターのファームウェアアップデート時は、 POWER SUPPLYインジケーター「 ▲ 」および「 □ 」の両LEDが交互に点滅します。

#### メモ

コールドシューマウントアダプター (CA-AK1-AN) には、ファー ムウェアが実装されていません。よって、本体に取り付けてい てもシューマウントアダプターのファームウエアアップデート は実行されず次の制御ファームウェアのアップデートが実行さ れます。

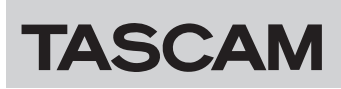

6. 次に、制御ファームウェアのアップデートが、自動的に実行されます。

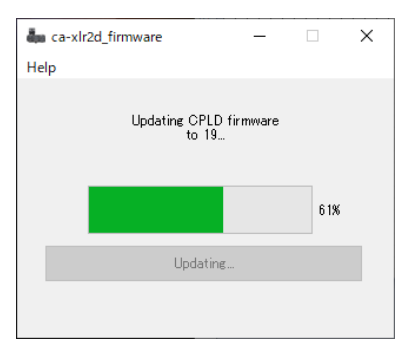

- 制御ファームウェアのアップデート時は、INPUT 1/3側と INPUT 2側のOL(オーバーロード)インジケーターの両 LEDが交互に点滅します。
- 7. ファームウェアのアップデートが終了すると、以下の画面が表示されます。

| a-xlr2d_firmware          | -                        |           | × |
|---------------------------|--------------------------|-----------|---|
| Help                      |                          |           |   |
| Cor<br>Please turn the de | npleted.<br>vice's power | on again. |   |
|                           |                          | 1009      | 6 |
| Firmwa                    | re Update                |           |   |
|                           |                          |           |   |
|                           |                          |           |   |

以上でアップデートは完了です。

- **8.** 右上の 図 ボタンをクリックしてウインドウを閉じ、本機とパ ソコンからUSBケーブルを抜いてください。
- メモ

アップデートの所用時間は、最大8分程度です。

#### Mac の場合

 先程ダウンロードしたディスクイメージファイルをダブルク リックします。

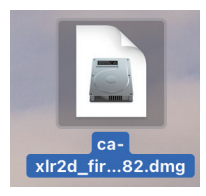

 下記のアプリケーションをダブルクリックし、ファームウェア アップデーターを起動します。

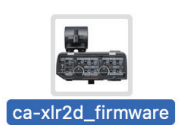

3. アップデーター画面の「Firmware Update」ボタンをクリックします。

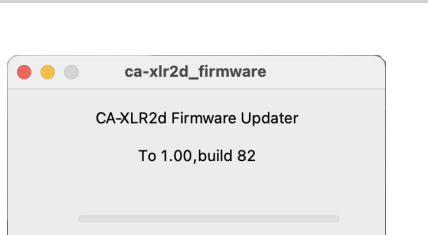

CA-XLR2d

**4.** 「From」に現在のファームウェアバージョン、「To」にアップ デートするファームウェアバージョンが表示されます。

Firmware Update

| 2 | Fimware Update<br>From:                          |
|---|--------------------------------------------------|
| • | product:CA-XLR2d,version:1 UP,build:83           |
|   | To:<br>product:CA-XLR2d, version:1. UV, build:82 |
|   | Are you sure?                                    |
|   | Cancel OK                                        |
|   |                                                  |

 「From」に現在のファームウェアバージョン、「To」にアッ プデートするファームウェアバージョンが表示されます。

## メモ

アップデーターに表示されている「現在のファームウェアバー ジョン」より、「アップデートするファームウェアバージョン」が、 古い場合はアップデートができません。その場合、下記の画面 が表示されますので、「OK」ボタンをクリックした後、左上の のボタンをクリックして画面を閉じてください。

|       | ca-xlr2d_firmware                   |
|-------|-------------------------------------|
|       | CA-XLR2d Firmware Updater           |
| • • • |                                     |
|       | Cannot downgrade from 1_1D to i .dD |
|       | ОК                                  |
|       |                                     |

5. 「OK」ボタンをクリックするとファームウェアアップデート が始まります。

|   | ca-xlr2d_firmware    |  |
|---|----------------------|--|
|   | Sending and Updating |  |
| - |                      |  |
|   | Updating             |  |
|   |                      |  |

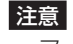

アップデート中はUSBケーブルを抜いたり、パソコンの電源を 切らないでください。ファームウェアが壊れて、アップデート も通常の動作もできなくなる可能性があります。

# TASCAM

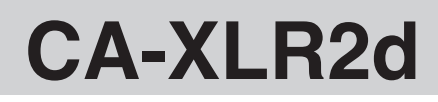

 本機にシューマウントアダプター(CA-AK1-C / CA-AK1-F)を取り付けていた場合、本体ファームウェアのアップ デート完了後、自動的にシューマウントアダプターのファーム ウェアアップデートが実行されます。

| ca-xlr2d_firmware                       |
|-----------------------------------------|
| Updating C adaptor firmware<br>to 10100 |
| Updating                                |
|                                         |

 シューマウントアダプターのファームウェアアップデート時は、 POWER SUPPLYインジケーター「 ▲ 」および「 □ 」の両LEDが交互に点滅します。

#### メモ

コールドシューマウントアダプター (CA-AK1-AN) には、ファー ムウェアが実装されていません。よって、本体に取り付けてい てもシューマウントアダプターのファームウエアアップデート は実行されず次の制御ファームウェアのアップデートが実行さ れます。

7. 次に、制御ファームウェアのアップデートが、自動的に実行されます。

| ca-xlr2d_firmware               |                                                      |
|---------------------------------|------------------------------------------------------|
| Updating CPLD firmware<br>to 19 |                                                      |
|                                 |                                                      |
| Updating                        |                                                      |
|                                 |                                                      |
|                                 | ca-xlr2d_firmware<br>Updating CPLD firmware<br>to 19 |

- 制御ファームウェアのアップデート時は、INPUT 1/3側と INPUT 2側のOL(オーバーロード)インジケーターの両 LEDが交互に点滅します。
- 8. ファームウェアのアップデートが終了すると、以下の画面が表示されます。

|           | ca-xlr2d_firmware                |
|-----------|----------------------------------|
|           | Completed.                       |
|           |                                  |
| Please to | urn the device's power on again. |
|           |                                  |
|           |                                  |
| _         |                                  |
|           |                                  |
|           |                                  |
|           | Firmware Update                  |
|           |                                  |
|           |                                  |
|           |                                  |
|           |                                  |
|           |                                  |

以上でアップデートは完了です。

9. 左上の ● ボタンをクリックしてウインドウを閉じ、本機とパ ソコンからUSBケーブルを抜いてください。

#### メモ

アップデートの所用時間は、最大8分程度です。

# ファームウェアアップデート中のトラブルについて

- ファームウェアのアップデート中にUSBケーブルが抜けてし まった
- ファームウェアのアップデート中に供給電源が、切れてしまった

上記のようなトラブルで、アップデートが失敗した場合、下記の画 面が表示されます。

| aca-xlr2d_firmware                                              |  | _ |     | × |  |
|-----------------------------------------------------------------|--|---|-----|---|--|
| Help                                                            |  |   |     |   |  |
| Firmware Update Failed<br>Please contact the technical support. |  |   |     |   |  |
|                                                                 |  |   | 17% |   |  |
| Firmware Update                                                 |  |   |     |   |  |
|                                                                 |  |   |     |   |  |
|                                                                 |  |   |     |   |  |

- 1. この場合、画面右上の 図 ボタンをクリックして画面を閉じて、 本機に接続されているUSBケーブルを抜いてください。
- 2. もう一度、本機とパソコンをUSBケーブルで接続します。
- 4ページ「ファームウェアをアップデートする」に戻り、 最初から実施してください。